## MBE 风格 icon 教程:制作 MBE 风格卡片图标设计

**MBE** 风格的图标其实很简单的,用 **PS** 和 **AI** 都能做,但是如果不考虑像素级的话呢,用 **AI** 会快很多。 下面是随便找了一个图形参考的,步骤可能会很啰嗦也很多哦,辛苦观看。

- 3532 名称: 未标题-1 稳定 1 预设: 自定 取消 大小 存储预设。 \$ 宽度: 800 像素 删除预设. 像素 4 高度: 600 像素/英寸 : 分辨率: 72 颜色模式: RGB 颜色 . \* 8位 背景内容: 白色 • 图像大小: 1.37M 高级 1 颜色配置文件: sRG8 IEC61966-2.1 = 像素长宽比: 方形像素
- 1、新建【Dribbble 牌】画布 800×600

颜色模式、分辨率别选错哦。 2、用矩形工具画一个矩形

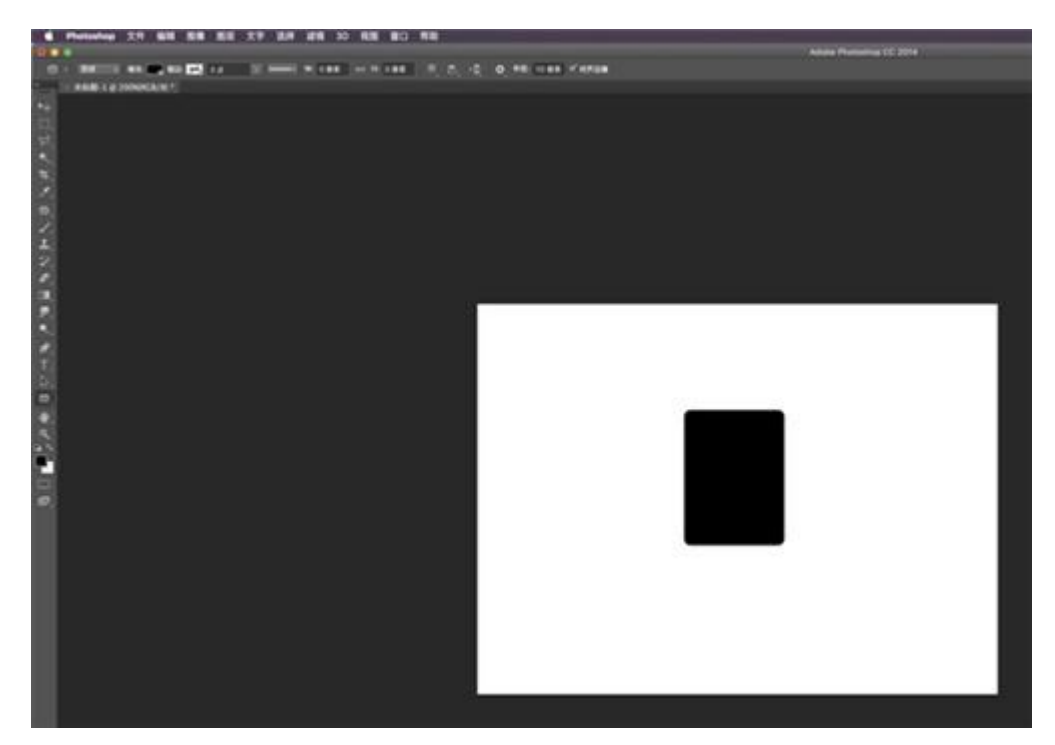

3、选择参数,将填充去掉,打开描边,像素点自行选择。

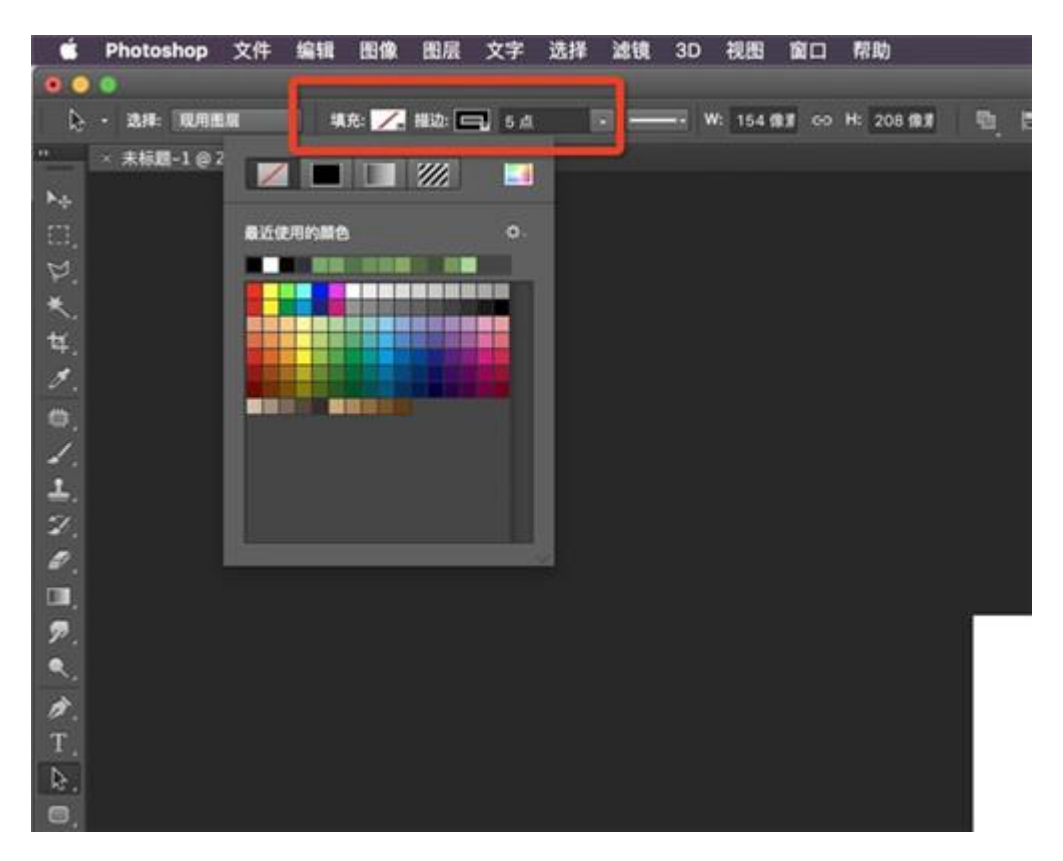

4、调整一下描边的形式,【对齐】自行选择【端点】和【角点】一般都选择圆角

| 文件      | 编辑  | 聞 国像       | 图层    | 文字         | 选择      | 滤镜       | 3D    | 视图         | 窗口                | 帮助       |      |
|---------|-----|------------|-------|------------|---------|----------|-------|------------|-------------------|----------|------|
|         |     |            |       | F          |         |          |       |            |                   |          |      |
| 劉层      | •   | 填充: 🖊      | 播边: 🗲 | <b>5</b> 点 |         | •        | v     | V: 154     | (\$) <b>(</b> \$) | H: 208 f | Ð. 1 |
| 301% (圆 | 角矩用 | ₿ 1, RGB/8 | 3) *  | 183        | 边选项     |          |       |            | ۰.                |          |      |
|         |     |            |       |            |         |          |       |            |                   |          |      |
|         |     |            |       |            |         |          |       |            |                   |          |      |
|         |     |            |       |            |         |          |       |            |                   |          |      |
|         |     |            |       |            |         |          | ••••• |            |                   |          |      |
|         |     |            |       |            |         |          |       |            |                   |          |      |
|         |     |            |       |            |         | AND APP. | ŝ     | <b>.</b>   |                   |          |      |
|         |     |            |       | 297        | 1:<br>1 | - C      |       | ۹.a.:<br>C | -                 | 1        |      |
|         |     |            |       |            | •       |          | 9.15  |            |                   |          |      |
|         |     |            |       |            | _       | 2.94     | G-99( |            |                   |          |      |
|         |     |            |       |            |         |          | _     | _          |                   |          |      |
|         |     |            |       |            |         |          |       |            |                   |          |      |
|         |     |            |       |            |         |          |       |            |                   |          |      |
|         |     |            |       |            |         |          |       |            |                   |          |      |
|         |     |            |       |            |         |          |       |            |                   |          |      |

5、得到以下形状后,用钢笔工具,在红色箭头区域点几个锚点,间距自行选择。

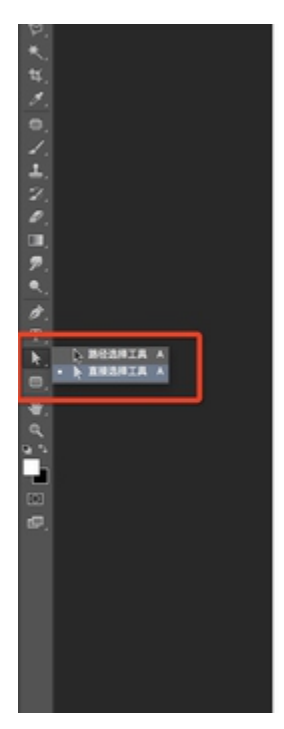

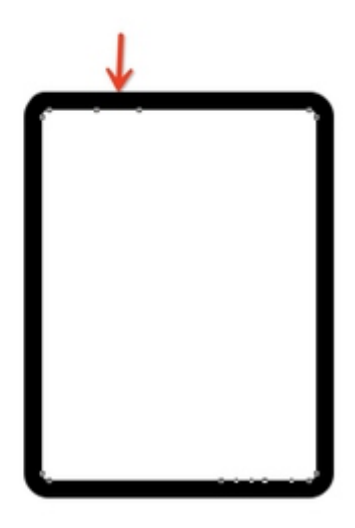

6、用直接选择工具,框选两个锚点之间。

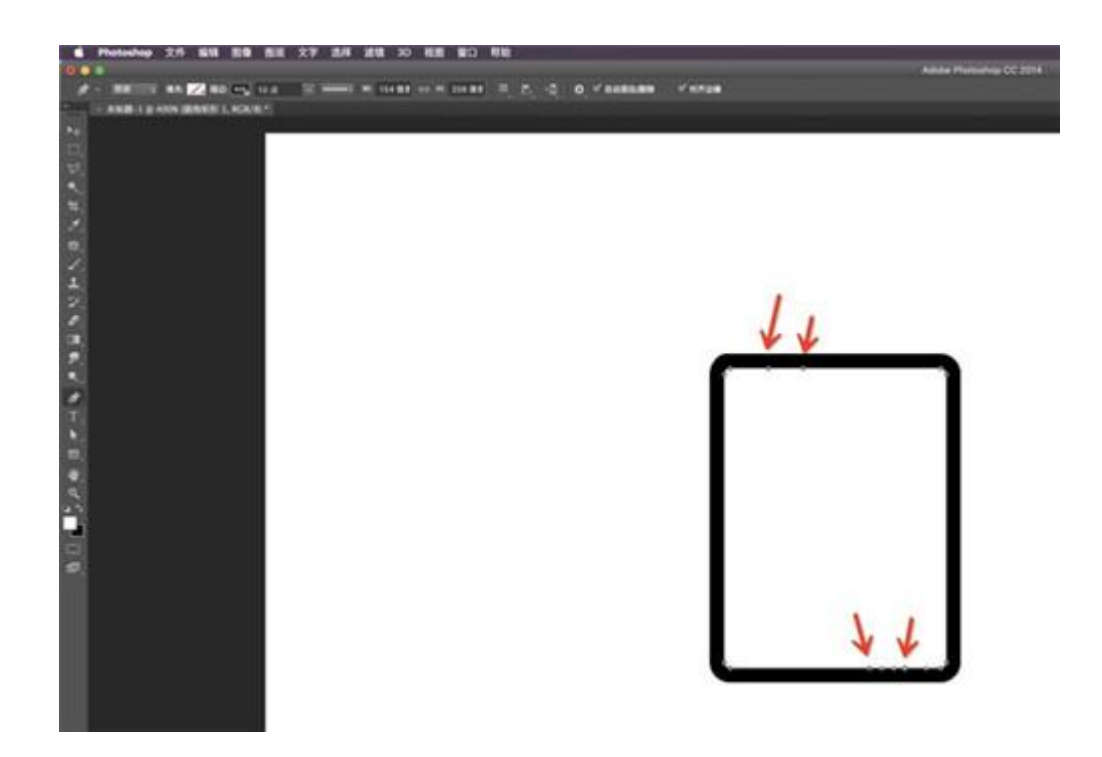

如下图↓

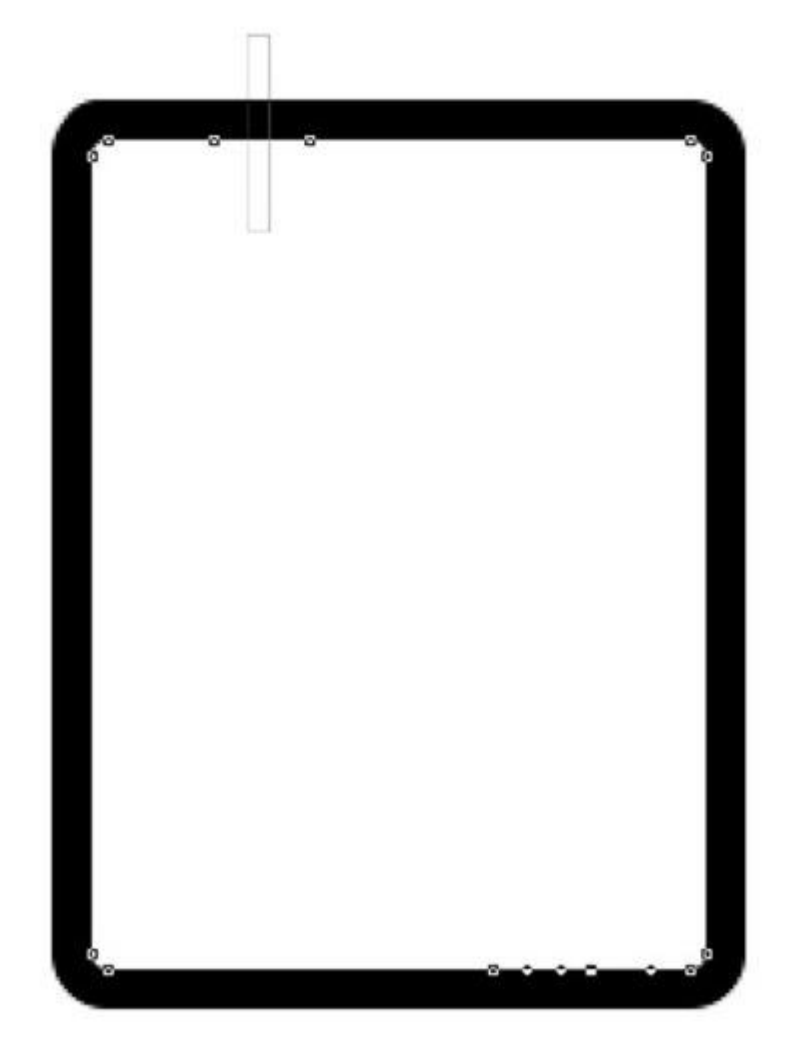

7、然后按键盘上的删除键 delete,就得到以下形状。

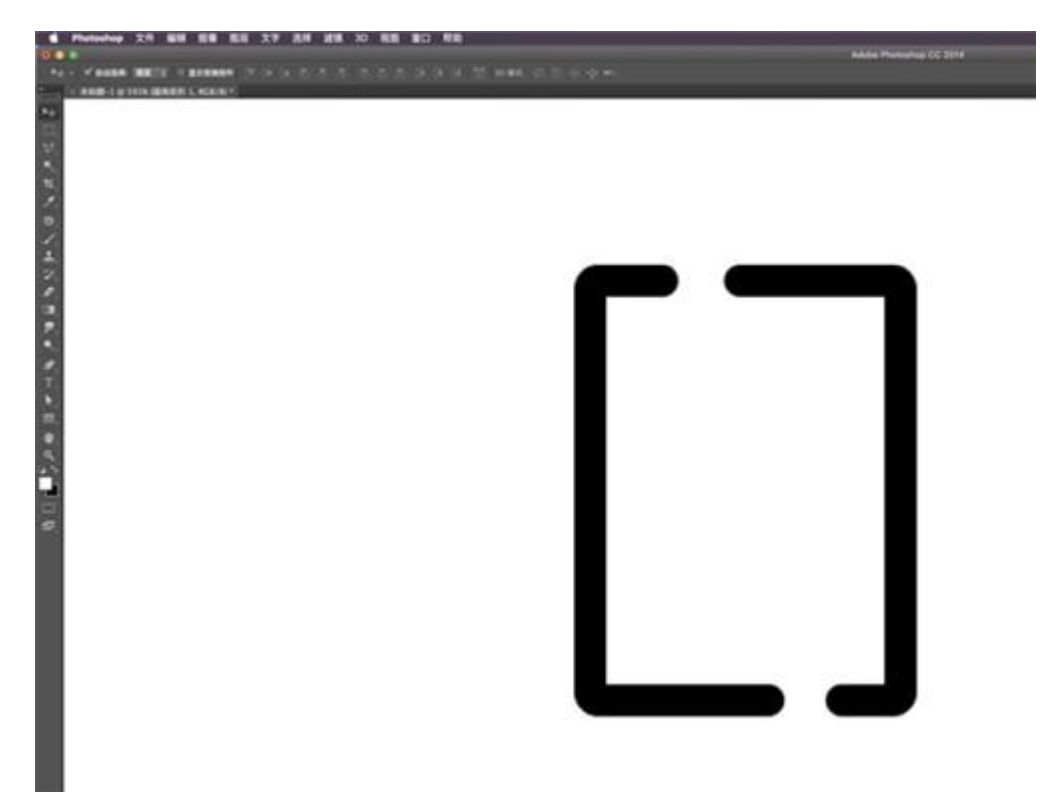

8、再画一个矩形,设置如下,关闭描边,打开填充。

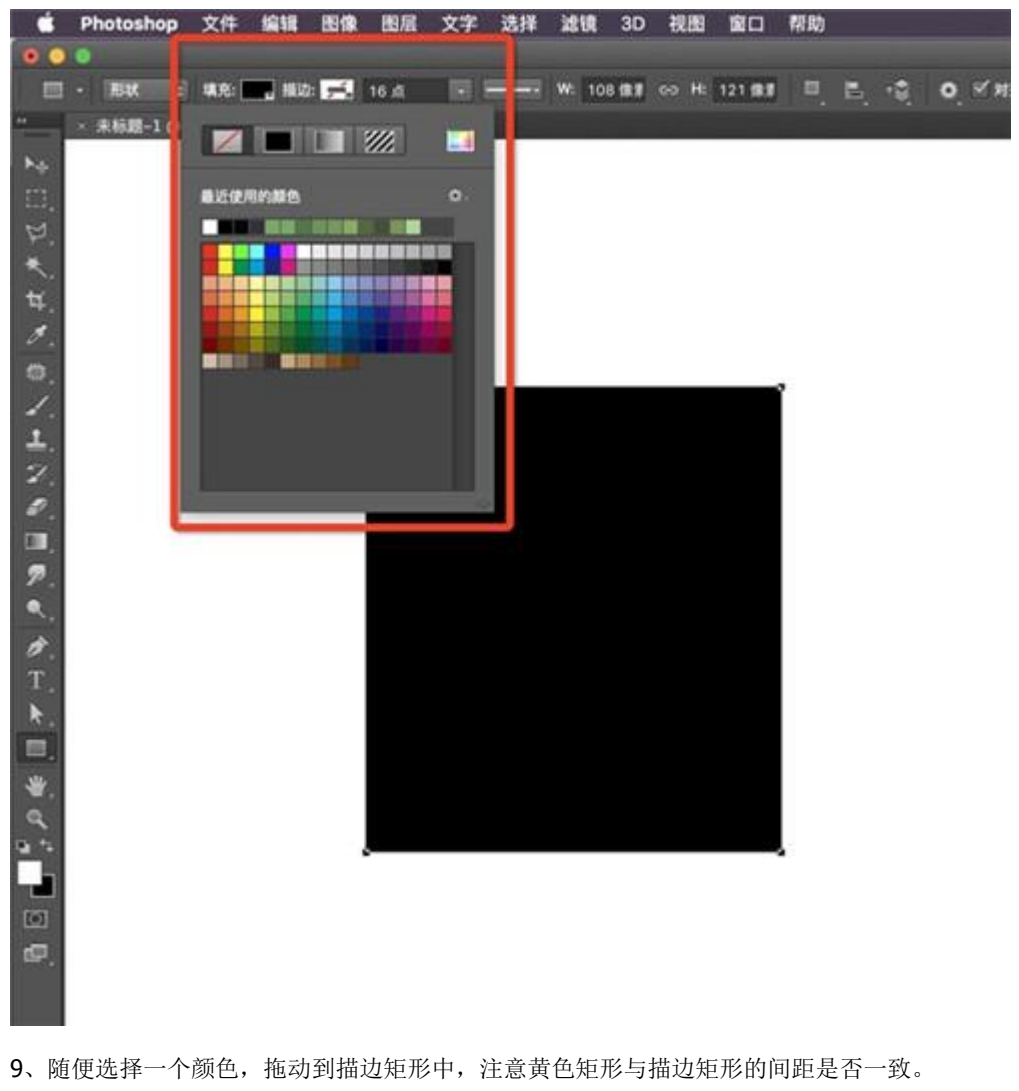

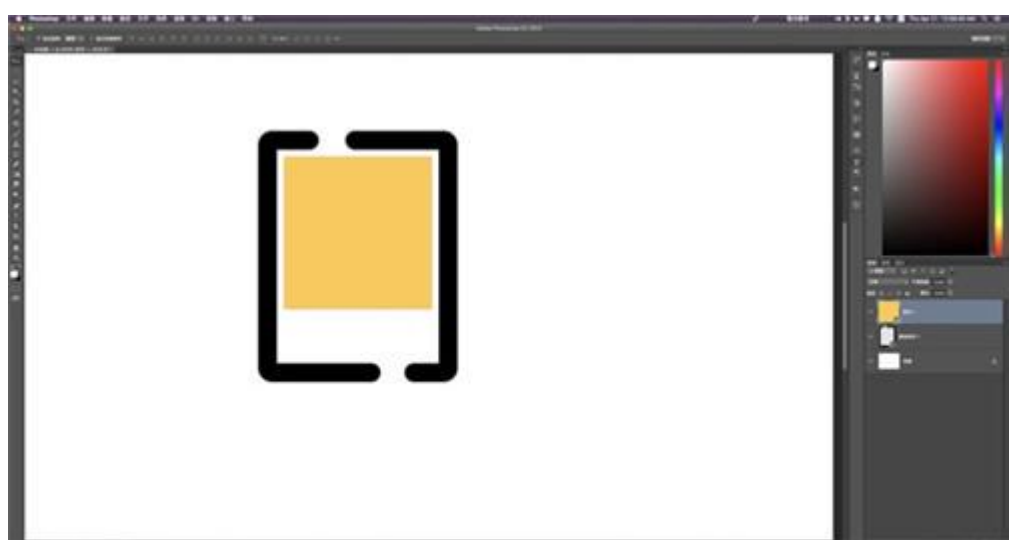

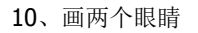

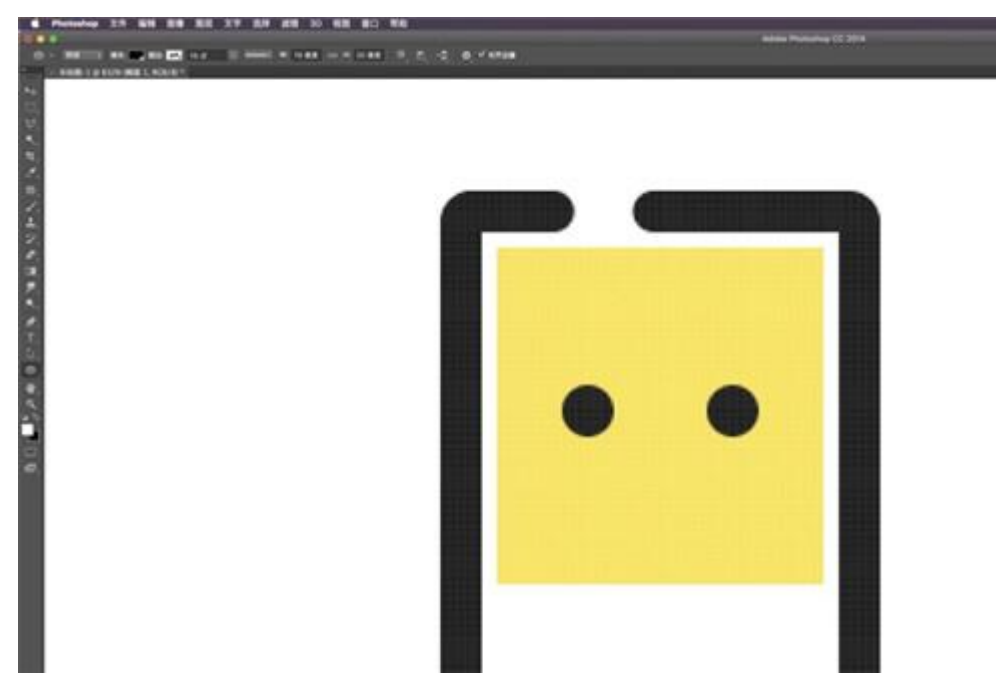

11、再画一个嘴巴

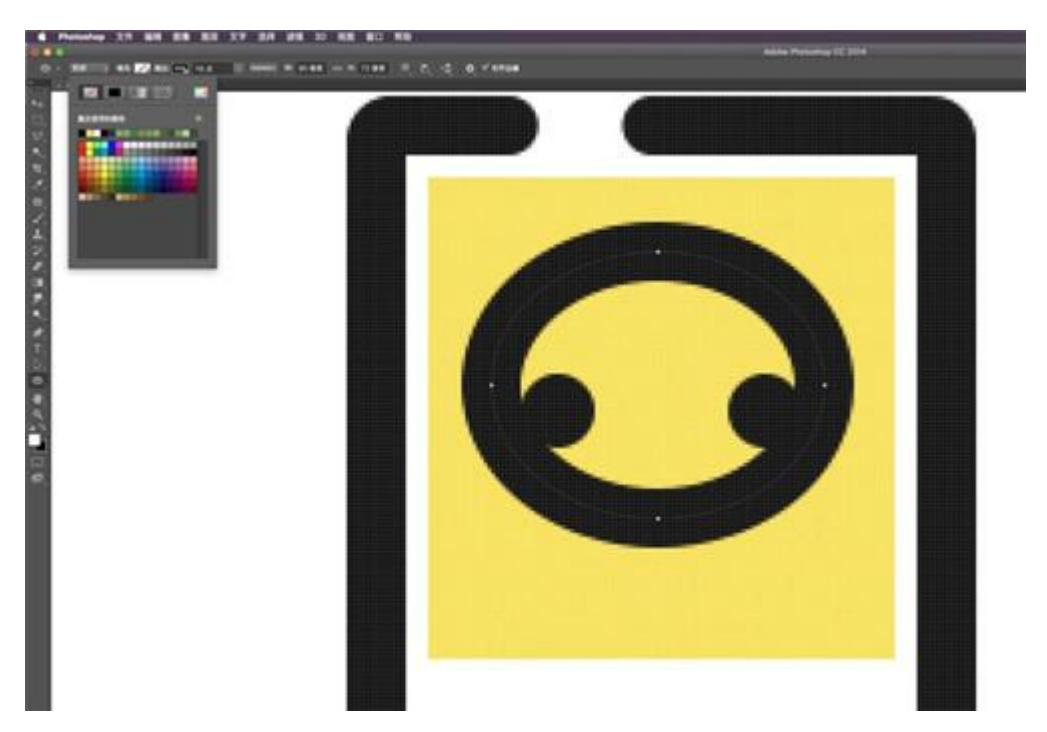

12、用矩形选框工具,从这个椭圆的水平中线画一个选取,如下图我画的选取是 W:24px,那么我的锚点则会点在距离水平中线,距左距右各是 24px。

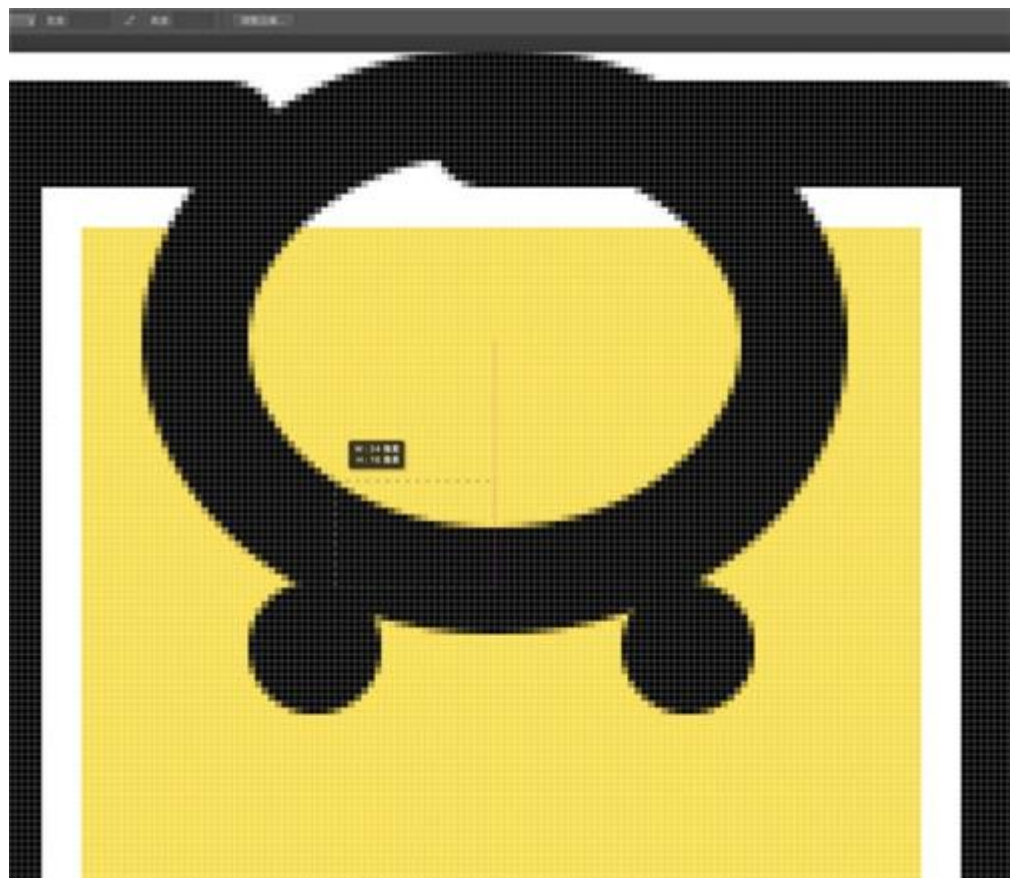

如下图↓

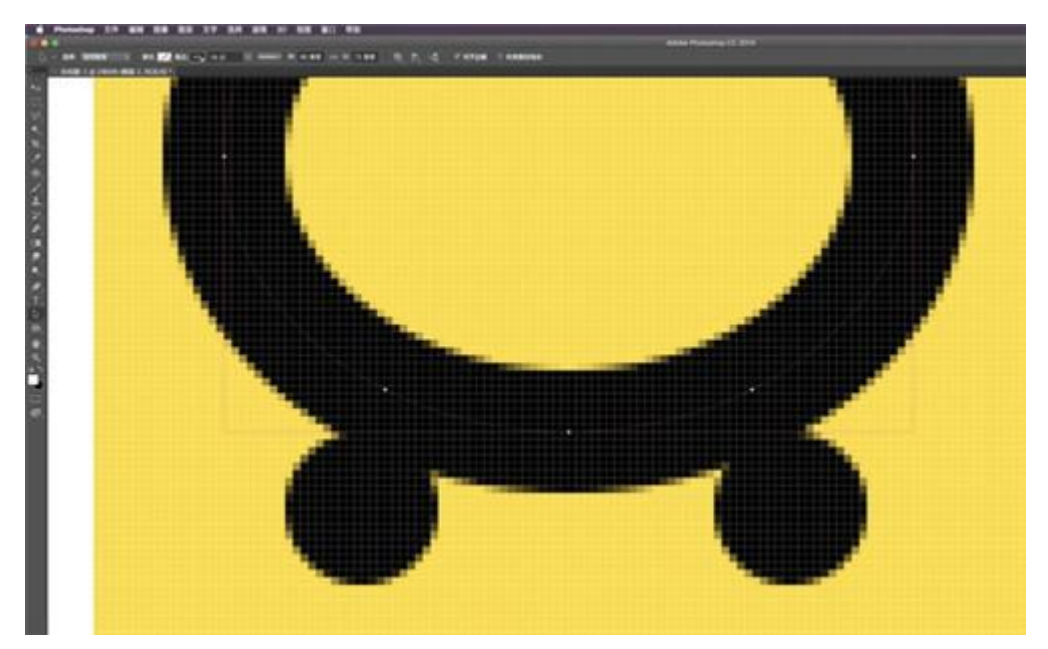

13、用直接选择工具,选中圆圈中的3个锚点。再按键盘上的 delete 键。

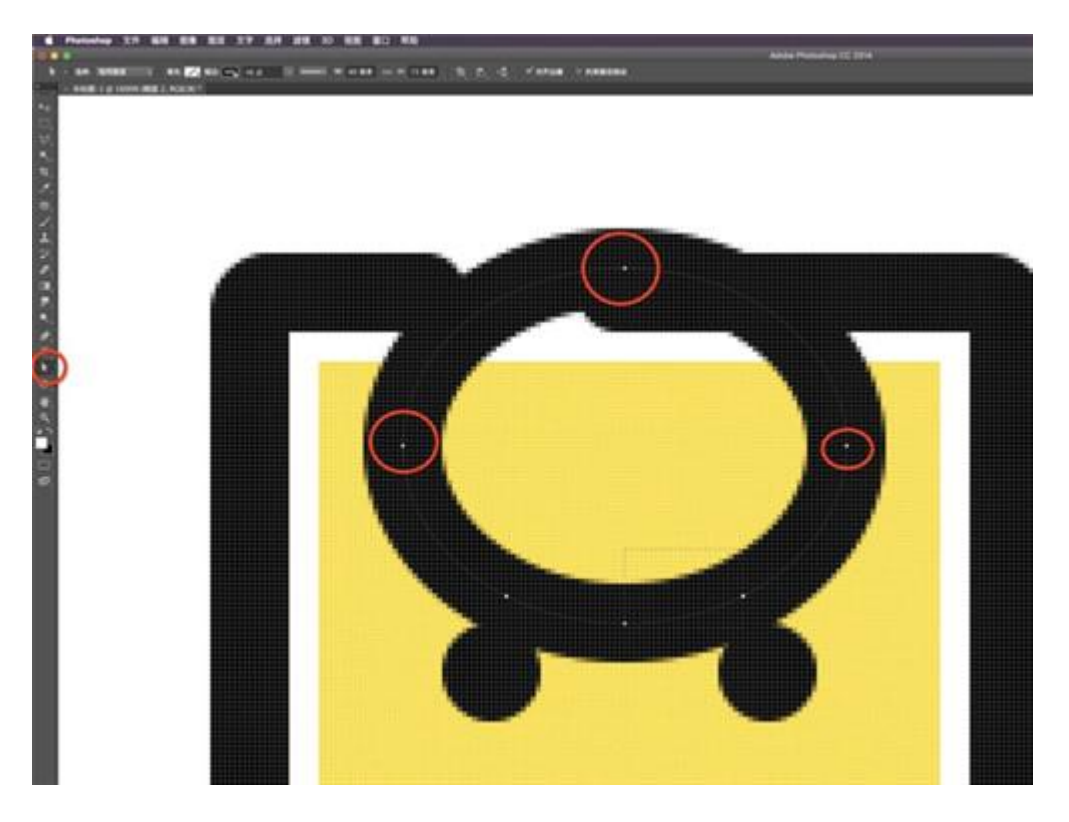

14、我们会得到以下的形状。。( ⊙o⊙ )哇,好大的嘴巴呀,一点也不萌呢。

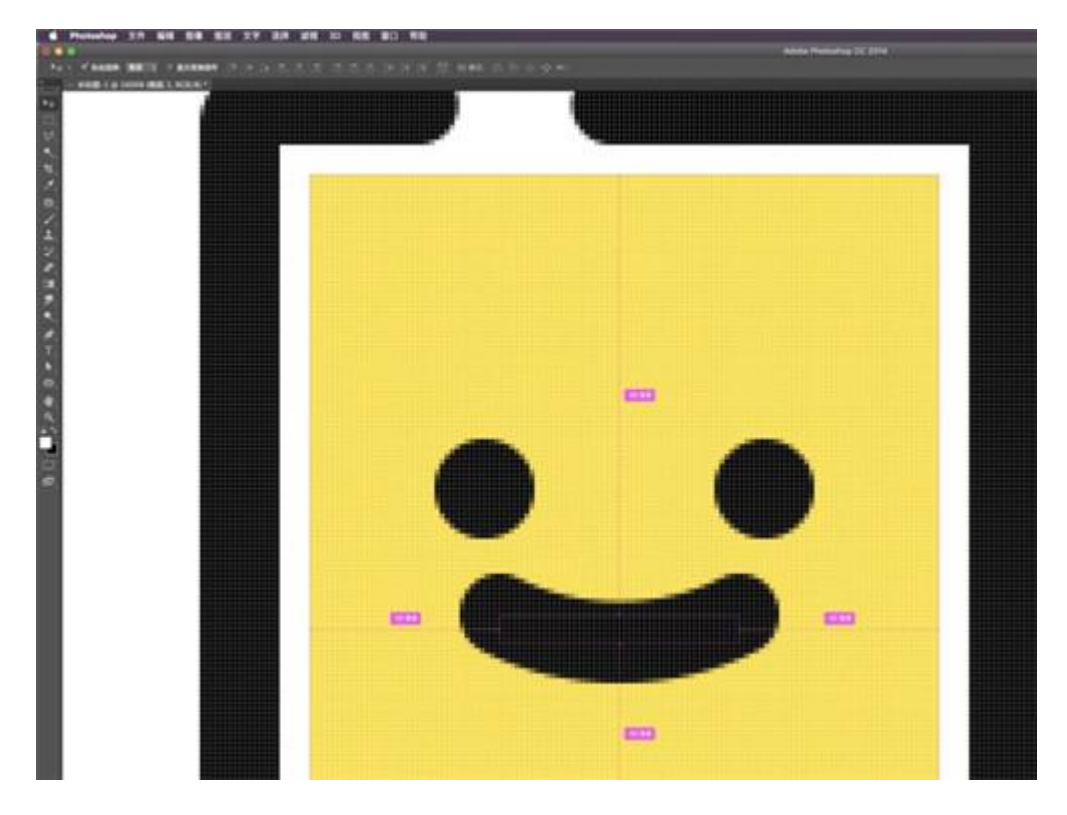

15、嘴巴太大,我们再用刚刚的方法。用矩形选框工具,这次画个 W:12px 吧,然后左右各点两个锚点, 再删点不需要的锚点。

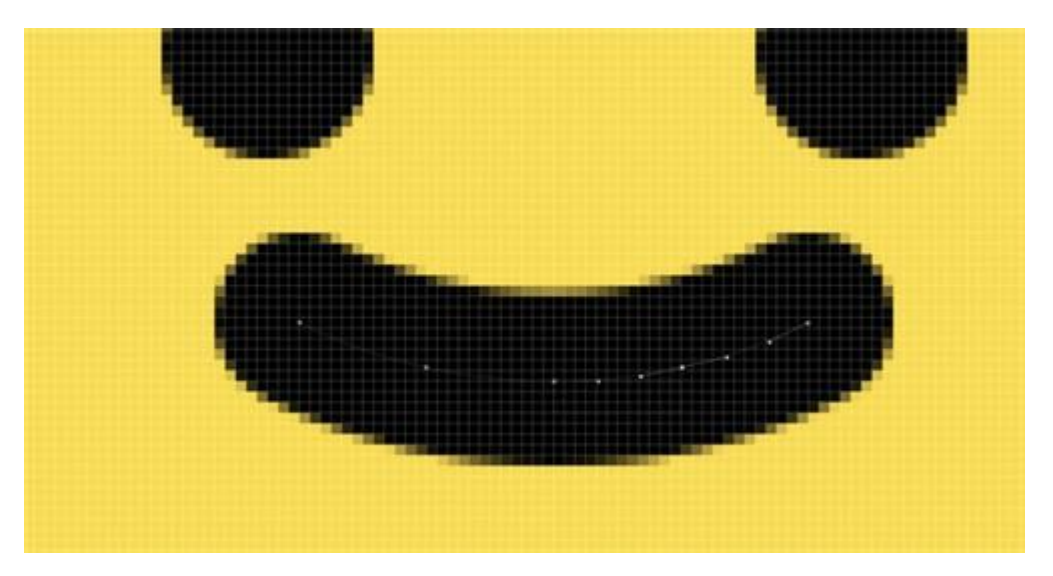

**16**、我们就能得到稍微小一点的萌萌哒的嘴巴了(⊙o⊙)哦。我们可以把这个小嘴画成小鸡小鸭的嘴巴,可以通过拖动锚点,画出你想要的线条形状。

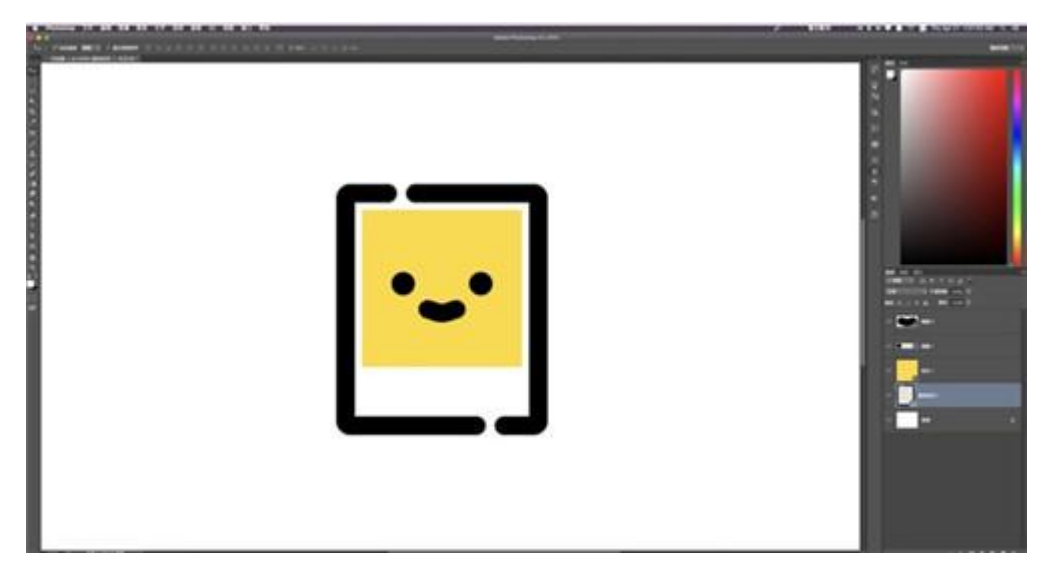

17、编组,再复制一个组。

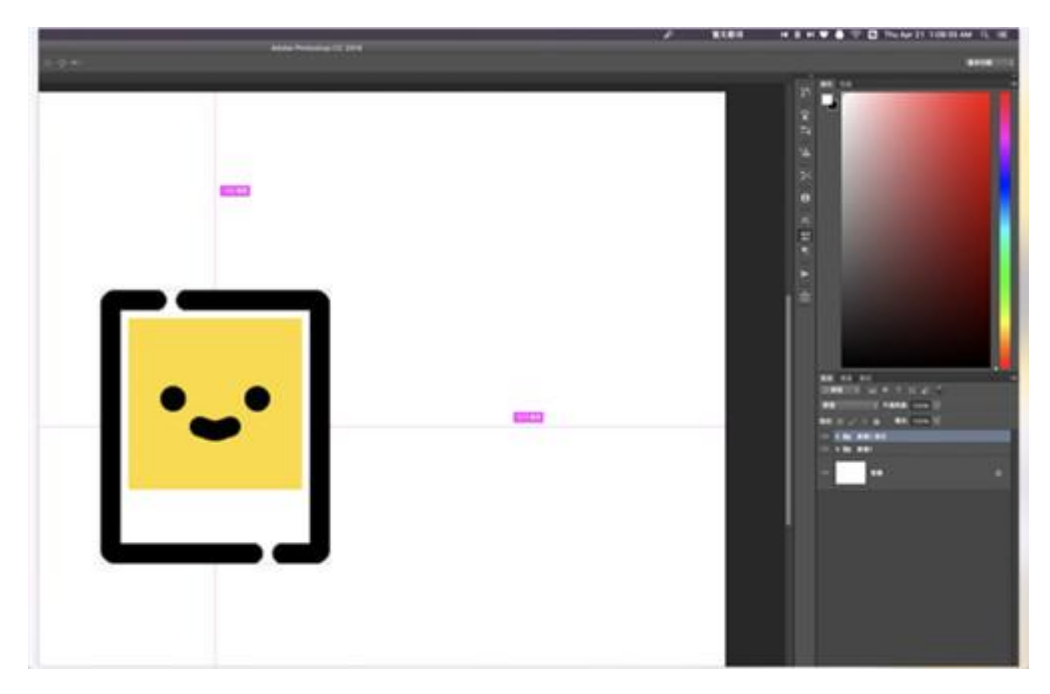

18、将复制的组, command(ctrl)+t, 变化一下角度。

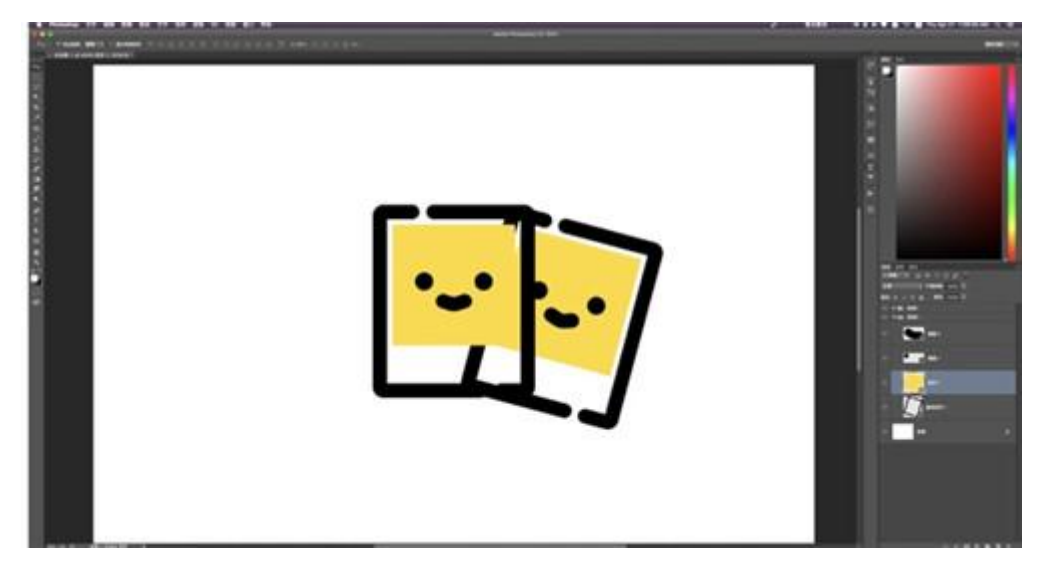

19、用钢笔工具和 delete 键删掉不要的锚点

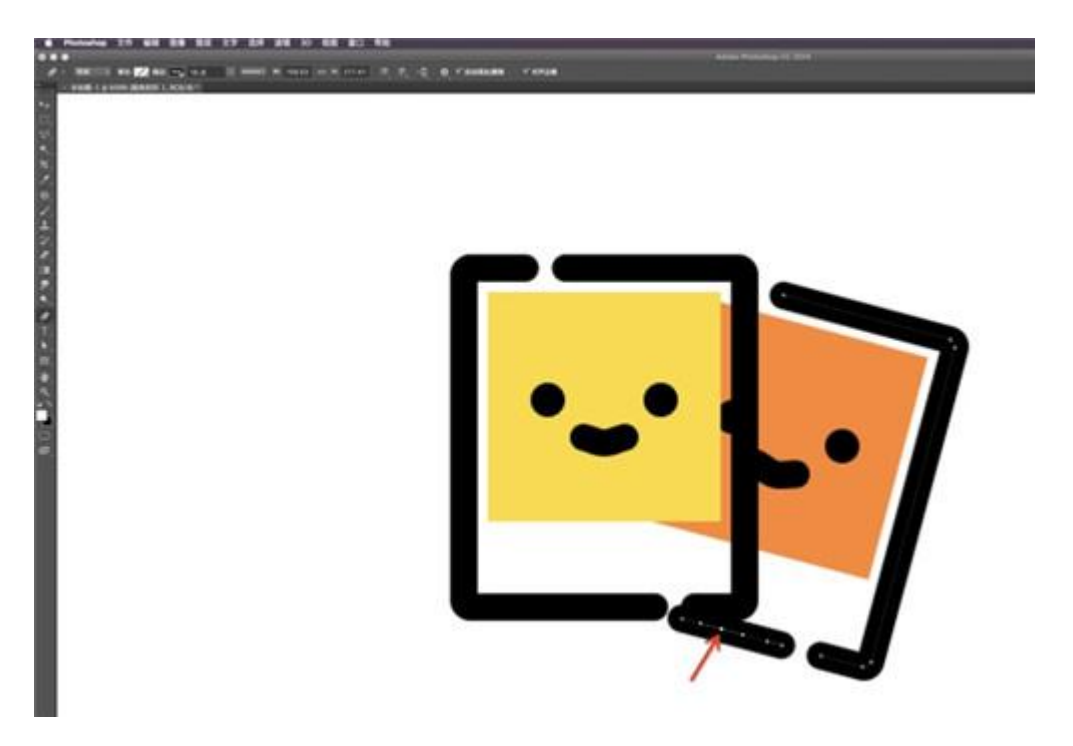

**20**、用形状减去不需要的矩形面积,选择矩形工具按住 alt 键鼠标边上会出现一个减号,说明可减去当前 矩形。

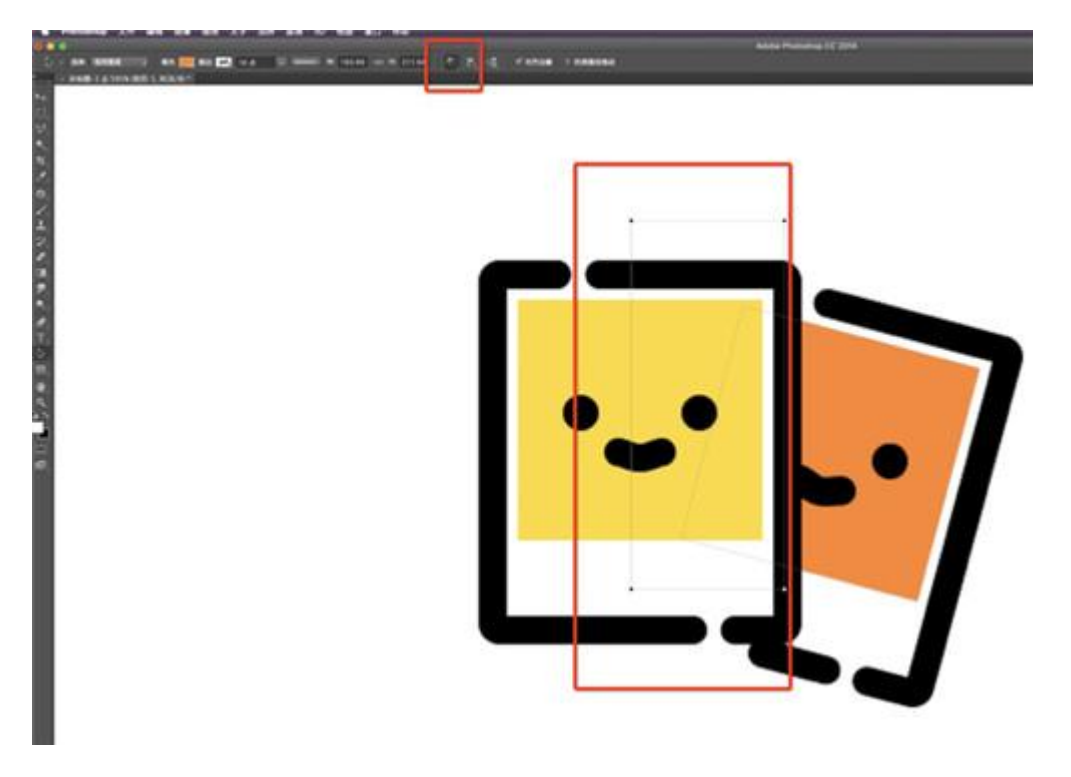

21、减去之后我们在画一个矩形

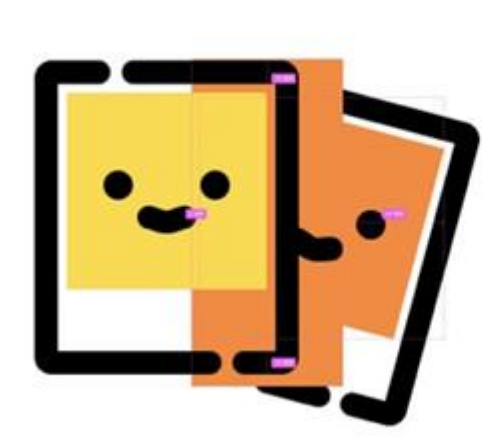

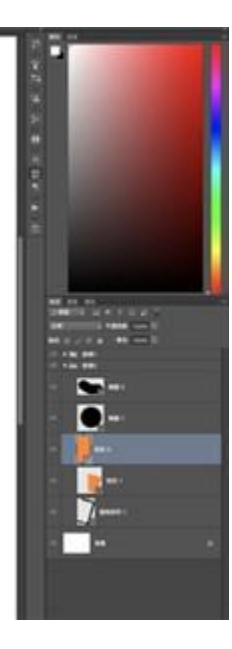

22、创建剪贴蒙版,在两个图层中间按住 alt 键也可进行快速剪贴蒙版。

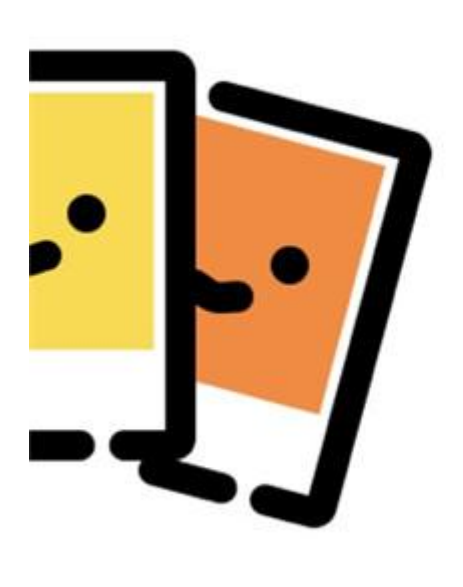

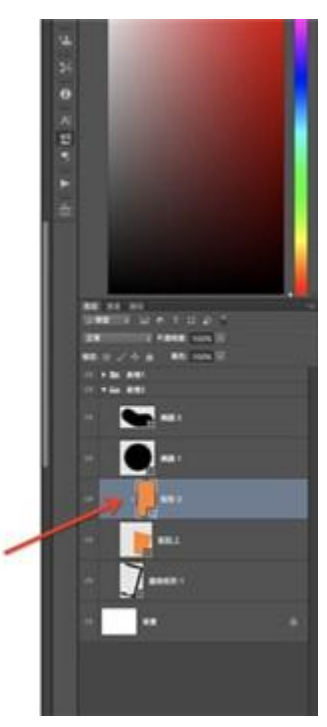

23、变换一下形状,改变一个颜色,一般,黄色上面的投影会偏红。

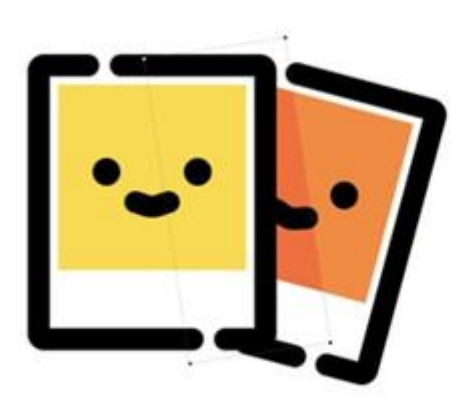

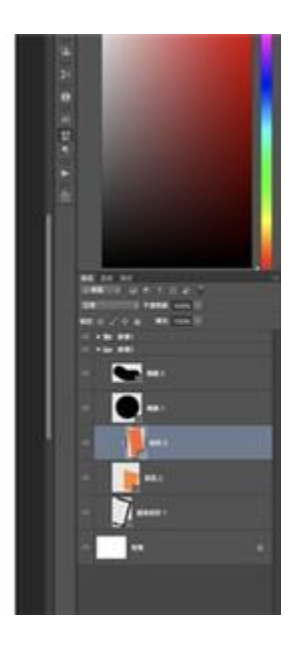

24、大功告成( ⊙o⊙ )哇,等等还有一个小伙伴呢。('3`)

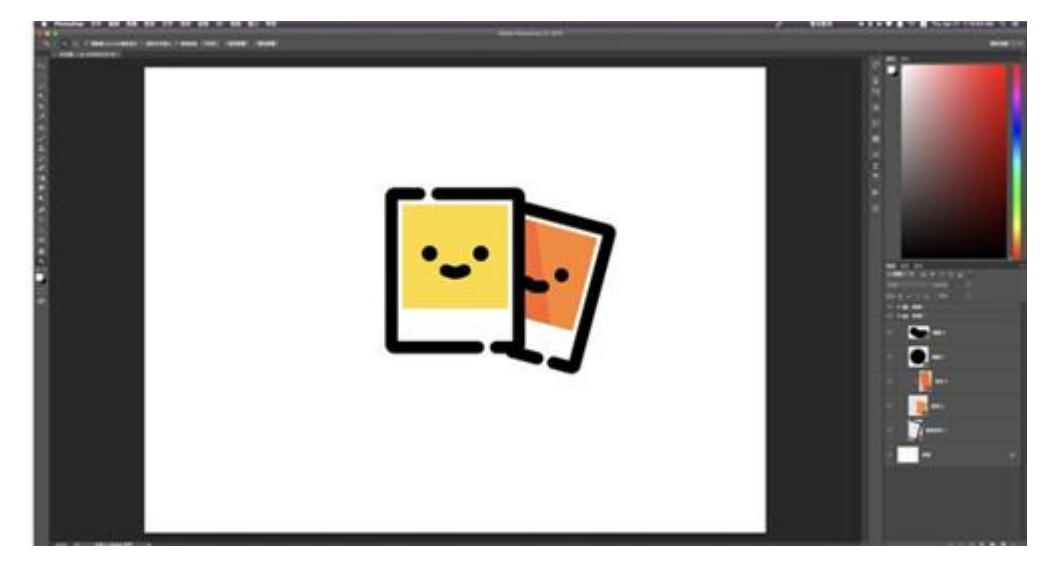

25、新的小伙伴,我们在复制一个组,(快捷键我就不赘述了)。

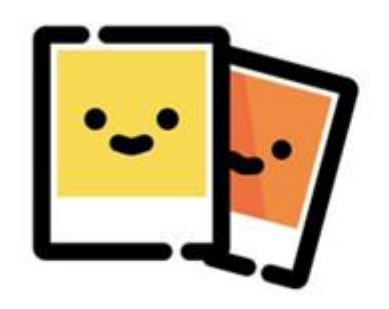

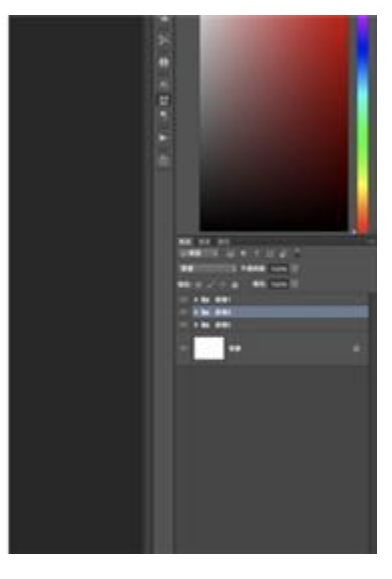

26、准备移动另一个小伙伴的时候我们应该先记住右边这个的位置,按住 command 键会出现一个快捷的间距像素显示。我们可以记下这些数,当我们把另一个图移到左边的时候可以参考这个数值,以保证左右对称。( ⊙o⊙ )千真万确

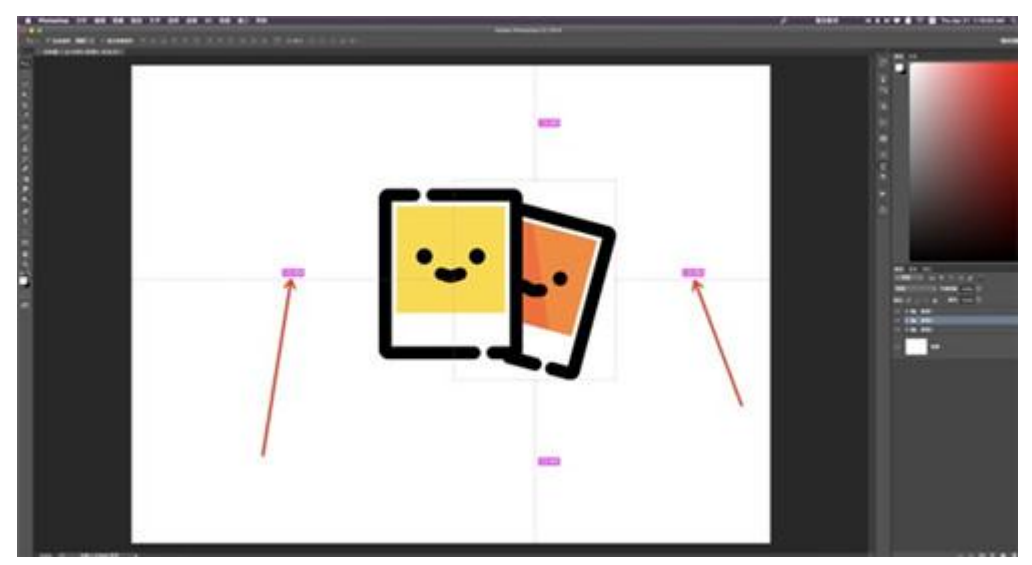

27、另一个小伙伴一过来了,变换一下水平翻转,保持左右数值一致。

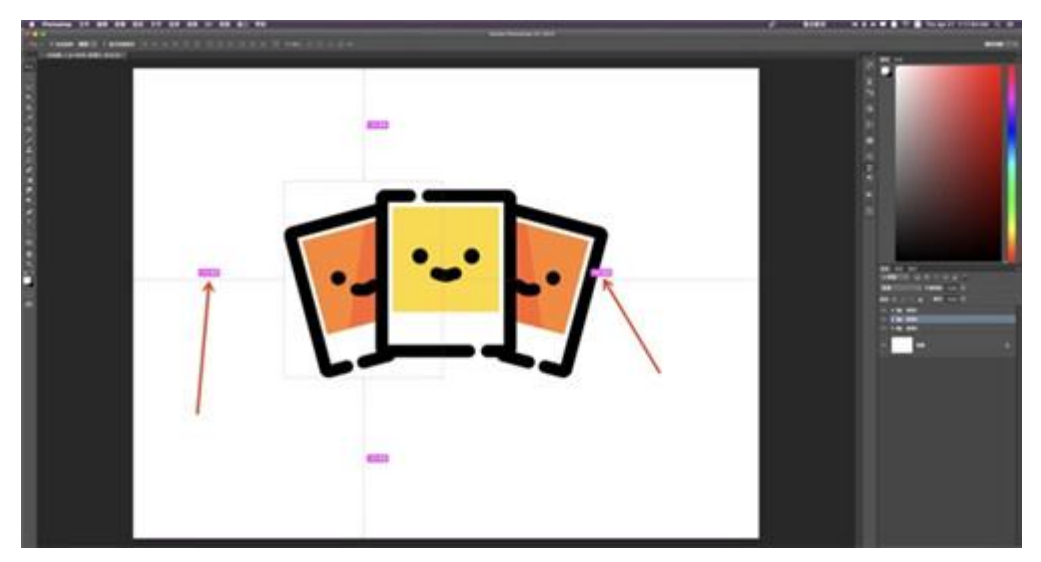

28、改下颜色,用个蓝色,一般冷色上的投影偏暖,暖色上的投影偏冷,可以做出不错的色彩效果。

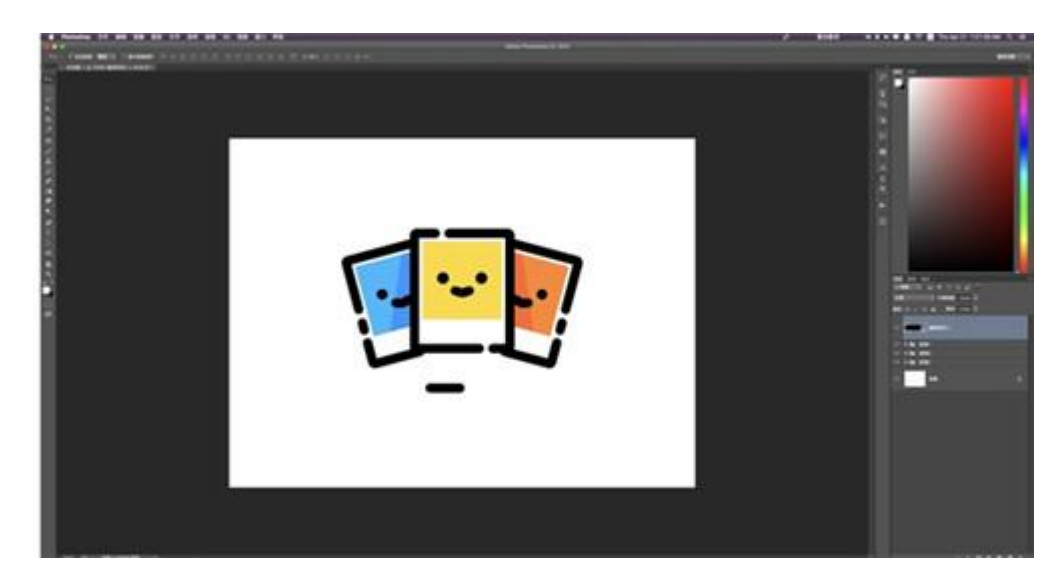

29、最后,我们画一些点缀。完工了。

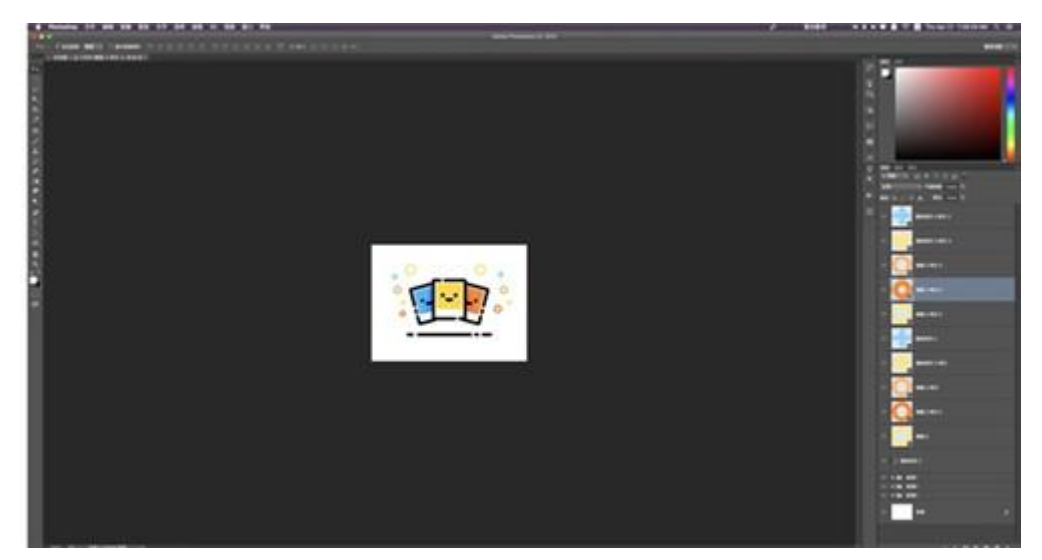

你还可以练习下面的这个图。

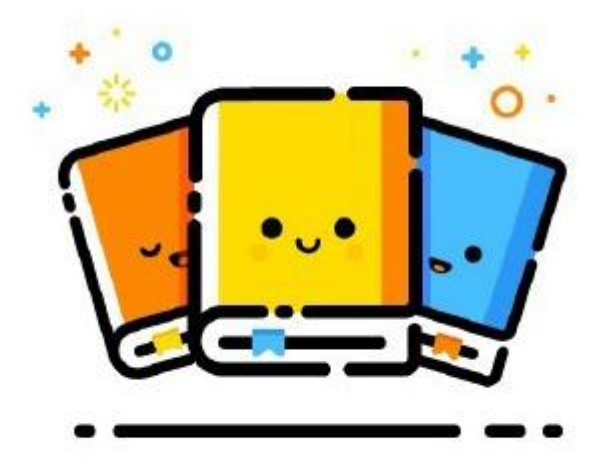

文章下载,点击: **MBE 风格 icon 教程:制作 MBE 风格卡片图标设计**。海淘科技有在 <u>MBE 风格设计资讯</u>中,提供 MBE 风格设计欣赏。点击可直接跳转。